## 限定システム選択メニュー (多要素認証対応工事後の初回ログイン時に表示)

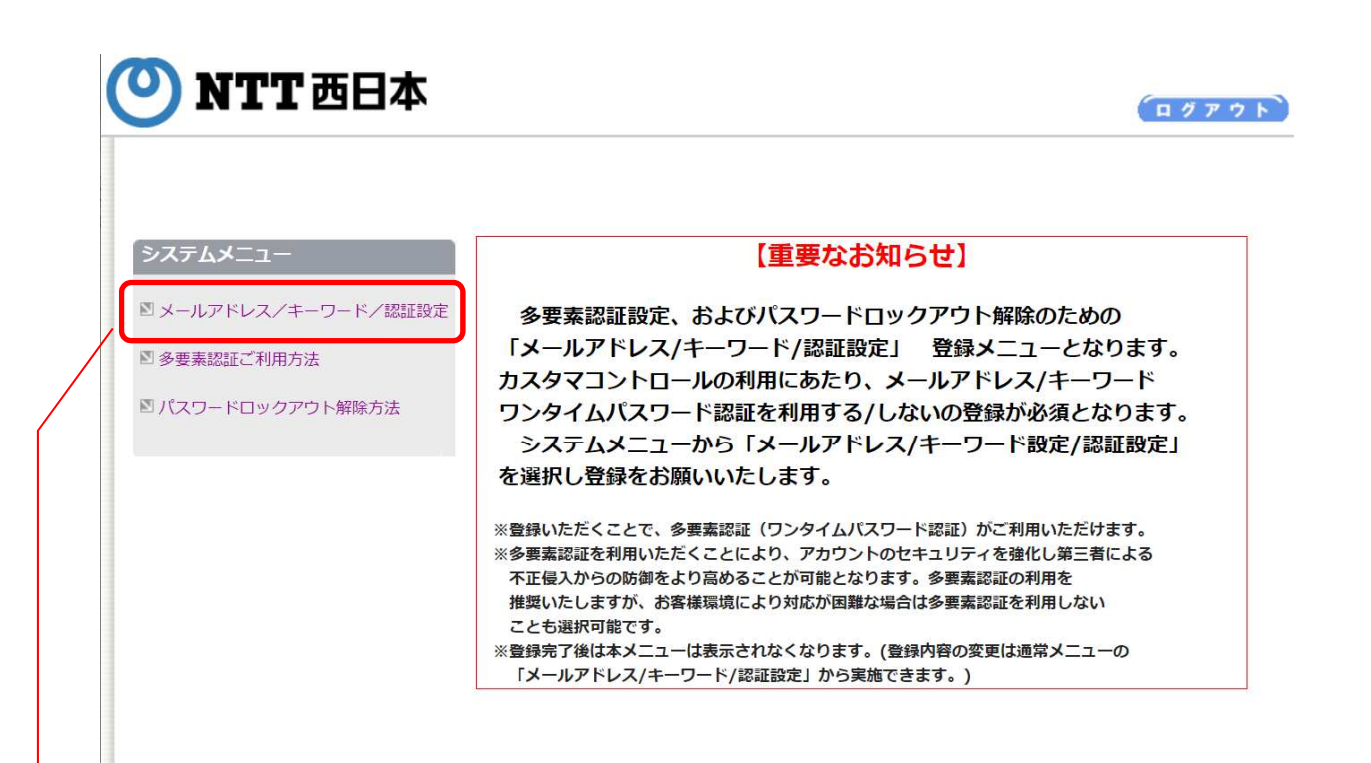

画面設定
 ①ワンタイムパスワード認証:利用する/利用しない(選択は必須)
 ②メール:設定(必須)
 ③キーワード:設定(必須)

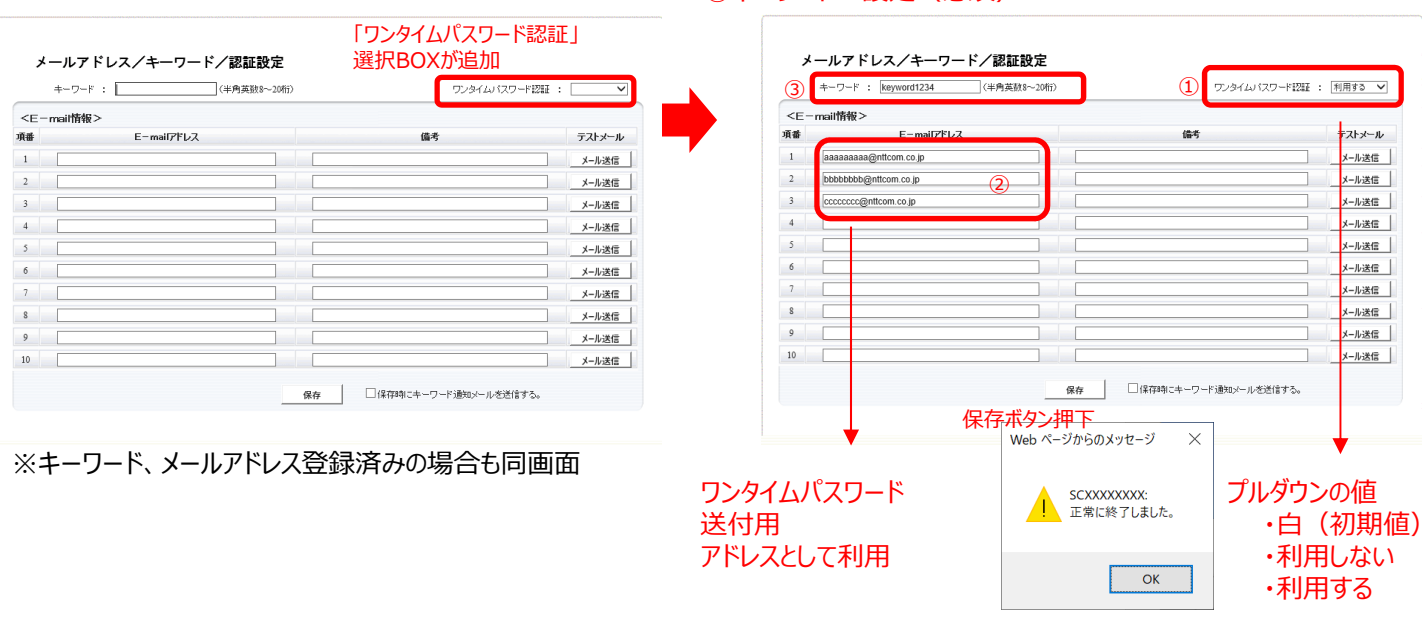

通常システムメニュー

前頁設定保存後に通常システムメニュー画面に移行する。

| <b>システムメニュー</b><br>☑ カスコンWebシステム<br>☑ トラヒックレポートシステム                                                                             | NTT西日本からのお知らせは <u>ごちら</u>           |
|----------------------------------------------------------------------------------------------------|-------------------------------------|
| <ul> <li>カスタマコントロール操作マニュアル</li> <li>パスワード変更</li> <li>メールアドレス/キーワード/認証設定</li> <li>多要素認証ご利用方法</li> <li>パスワードロックアウト解除方法</li> </ul> | 「認証設定」が追加<br>「多要素認証ご利用<br>方法」リングが追加 |
|                                                                                                    |                                     |
|                                                                                                    |                                     |

メールアドレス/キーワード設定/認証設定 の変更は通常システム画面からも可能

## ワンタイムパスワード利用時の画面遷移

| ログイン画面                                                         | ONTT 西日本                                                                                                    | (a7)                                                                                            | 2 F                                                                                                    |  |
|----------------------------------------------------------------|----------------------------------------------------------------------------------------------------|-------------------------------------------------------------------------------------------------|----------------------------------------------------------------------------------------------------|--|
|                                                                |                                                                                                    |                                                                                                 |                                                                                                    |  |
|                                                                | <i>カスタマコントロール</i><br>ユーザー認証                                                                                                    |                                                                                                 |                                                                                                    |  |
|                                                                | オペレータ I D<br>パスワード                                                                                                    |                                                                                                 |                                                                                                    |  |
|                                                                | <mark>認証ロックアウト</mark><br>推奨環境は、OSはマイクロソフト社の                                                                                                    | の解除・パスワードを忘れた方はこちらから<br>のWindows10、ブラウザはTE11/Edge/Google Chrome/Firefoz<br>でのご利用をお願いいたします。      | <<br><                                                                                                    |  |
| 多要素認証(ワンタイムパスワ                                                 | ード認証)ご利用                                                                                                    | 時 🕂                                                                                             |                                                                                                    |  |
| ログイン画面にてオペレータID/パス<br>しログインボタン押下後後ポップアップ                       | フード投入<br>プ                                                                                                    | メールアドレスが登録さ<br>場合、ワンタイムパスワ・                                                                     | れたものと合致した<br>ード入力画面がポップアップ                                                                                                   |  |
| ワンタイムパスワード送信サ<br>ワンタイムバスワードを送信するメールアドレスを大<br>メールアドレス<br>送信 クリア |                                                                                                    | ワンタイムパスワードを入かったまたか。<br>ワンタイムパスワード<br>パスワード<br>送信メール<br>く実敗時のポッジ<br>(3回失敗で<br>(メールアドレ<br>が必要となり) | スワード認証         して下さい。         イムバスワード         送信       クリア         第にる         グアップ         再度払出)         ス入力から)         きす) |  |
| 迎さ                                                             |                                                                                                    | 当山                                                                                              |                                                                                                    |  |
|                                                                | システムメニュー     □ カスコンWe bシステム     □ カスコンWe bシステム     □ トラヒックレポートシステム     □ カスタマコントロール場作マニュアル     □ パスワード変更     □ メールアドレス/キーワード/認証設定     □ 多要素認証ご利用方法     □ パスワードロックアウト解除方法 | NTT西日本からのお知らせは <u>ごちら</u>                                                                       |                                                                                                    |  |

## ワンタイムパスワード送信メール 内容